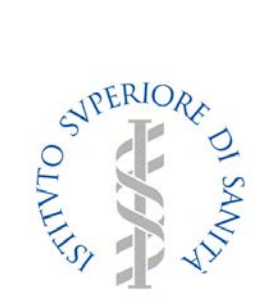

# Sistema Epidemiologico Integrato dell'Epatite Virale Acuta SEIEVA

Guida alla Piattaforma SEIEVA

http://www.iss.it/site/seieva

Versione Gennaio 2020

## INDICE

| INTRODUZIONE ALLA PIATTAFORMA SEIEVA                      | 3  |
|-----------------------------------------------------------|----|
| Ambiente Operativo                                        | 4  |
| ARCHIVI UTILIZZATI                                        | 4  |
| FASI OPERATIVE                                            | 4  |
| MAPPA DEL SITO                                            | 5  |
| A: Pagina Iniziale [Home]:                                | 5  |
| B: PAGINA ELENCO SCHEDE [HOME > ELENCO SCHEDE]:           | 6  |
| Prima di Iniziare                                         | 7  |
| A - PAGINA INIZIALE PER L'ACCESSO ALLA PIATTAFORMA SEIEVA | 8  |
| B - PAGINA ELENCO SCHEDE                                  | 9  |
| Sezione B1 – Inserire Nuova scheda                        | 10 |
| Modalità di inserimento                                   | 10 |
|                                                           | 11 |
| CAMPI OBBLIGATORI                                         | 11 |
| Dopo l'inserimento                                        | 12 |
| Sezione B2 – Schede Aperte                                | 12 |
| Controllo di qualità / validazione dei dati inseriti      | 13 |
| Sezione B3 – Schede Chiuse                                | 14 |
| Sezione B4 – Statistiche                                  | 16 |
| Sezione B5 – Esportazione dei dati                        | 17 |
| Sezione B6 – Allegati                                     | 18 |
| Allegato 1 – Questionario SEIEVA tradizionale             | 19 |
| Allegato 2 – Questionario EPATITE E                       | 21 |
| Солтатті                                                  | 23 |

# INTRODUZIONE ALLA PIATTAFORMA SEIEVA

Dal 1985 è operante in Italia il Sistema di Sorveglianza dell'Epatite Virale Acuta (SEIEVA), coordinato dall'Istituto Superiore di Sanità (ISS). L'attività di sorveglianza ha avuto un ruolo assai rilevante nell'identificazione delle specifiche modalità di trasmissione dei diversi virus epatici, nel controllo di focolai epidemici e nella definizione di strategie di prevenzione, inclusa quella vaccinale contro l'epatite B.

Allo scopo di migliorare la sorveglianza soprattutto nell'ottica di evidenziare più rapidamente l'insorgenza di focolai epidemici, o di indagare il più accuratamente possibile eventuali casi di epatite notificati in soggetti vaccinati o trasfusi, è sorta la necessità di raccogliere in maniera più veloce le informazioni relative a nuovi casi di epatite notificati al sistema di sorveglianza SEIEVA. Tutte queste considerazioni hanno fatto giungere alla decisione di dotare il SEIEVA di uno strumento che faciliti uno scambio rapido delle informazioni.

La costruzione di un apposito sito Web sembra rispondere pienamente a questa esigenza.

Attualmente i soggetti che partecipano attivamente alla sorveglianza sono:

- ✓ L'Istituto Superiore di Sanità (Centro Nazionale per la Salute Globale, Dipartimento Malattie Infettive)
- ✓ Le Regioni
- ✓ Le ASL

Il Gruppo dell'Istituto Superiore di Sanità svolge le funzioni di centro di coordinamento. Il responsabile regionale si pone tra le ASL e l'ISS con il compito di coordinare e monitorare l'attività di raccolta delle schede SEIEVA e provvede alla loro trasmissione all'ISS. Il responsabile della ASL svolge le stesse attività descritte per il responsabile regionale ma nell'ambito della propria ASL di appartenenza.

Le stesse figure saranno coinvolte nell'utilizzo della Piattaforma SEIEVA e avranno un accesso di tipo gerarchico alle informazioni contenute nel sistema: il centro di coordinamento avrà un accesso completo alle schede inserite nel sistema con qualifica di amministratore, il responsabile regionale avrà la possibilità di gestire tutti i dati delle ASL che appartengo alla regione, mentre il responsabile ASL potrà gestire solo i propri dati.

# **AMBIENTE OPERATIVO**

I moduli della piattaforma supportano i seguenti browser: Internet Explorer (versione 10 o superiore), Microsoft Edge, Mozilla Firefox (versione 27 o superiore), Google Chrome (versione 32 o superiore), Opera (versione 19 o superiore), Apple Safari per Mac.

# **A**RCHIVI UTILIZZATI

La Piattaforma impiega un archivio, che contiene tutti i dati delle schede SEIEVA inviate all'ISS dal gennaio 1991. Al fine di garantire l'uniformità e l'omogeneità dei dati raccolti dai vari centri utilizziamo 8 archivi di supporto per la codifica di:

- ASL, contiene il codice univoco SIS (Sistema informatico Sanitario) assegnato alle Aziende Sanitarie Locali dal Ministero della Salute dal 28 maggio 2007 (http://www.salute.gov.it/infoSalute/atlanteHome.jsp?menu=atlante);
- **Comune di domicilio**, contiene i codici assegnati ai comuni italiani dal 1 gennaio 2006 da l'ISTAT (<u>http://www.istat.it/strumenti/definizioni/comuni/</u>);
- Cittadinanza, contiene i codici ISO 3166 dei paesi esteri (<u>http://www.iso.org/iso/country\_codes</u>);
- Farmaci, contiene la codifica dei farmaci con il loro nome commerciale, principio attivo e gruppo terapeutico, secondo la classificazione ATC (Sistema di Classificazione Anatomico Terapeutico e Chimico) controllata dal Organizzazione Mondiale della Sanità (<u>http://www.whocc.no/atc\_ddd\_index/</u>);
- Località, contiene i codici ISO 3166 dei paesi esteri (<u>http://www.iso.org/iso/country\_codes</u>) e la codifica dell'Italia in 9 zone geografiche;
- **Ospedale**, contiene i codici assegnati dal Ministero della Salute alle strutture di ricovero e cura pubbliche e private, istituti e centri di riabilitazione pubblici (RIA) ed istituti penitenziari (http://www.salute.gov.it/servizio/sezSis.jsp?label=elenchi);
- Attività lavorativa, contiene la classificazione Istat-Isfol delle professioni NUP06 (<u>http://www.istat.it/strumenti/definizioni/professioni/</u>).
- **Interventi chirurgici**, contiene i codici ICD9-CM delle procedure diagnostiche e terapeutiche (<u>http://www.salute.gov.it/portale/documentazione/p6 2 2 1.jsp?lingua=italiano&id=2251</u>)

# **FASI OPERATIVE**

Il trattamento dei dati nella Piattaforma SEIEVA prevede tre fasi:

- Trascrizione/inserimento dei dati dal questionario cartaceo alla scheda elettronica;
- Controllo di qualità/validazione dei dati inseriti eseguito ogni qualvolta si salvano i dati. Se la scheda non soddisfa i requisiti minimi previsti dalla procedura di validazione o se si riscontrano degli errori il simbolo di "Errore" apparirà nel campo status; viceversa il simbolo "Invia Scheda" indicherà che la scheda ha superato questo controllo ed è quindi idonea a passare alla fase successiva;
- Invio della scheda al DataBase SEIEVA.

## MAPPA DEL SITO

Lo scambio delle informazioni tra il sistema SEIEVA e l'utente avviene attraverso apposite funzioni. Attualmente il sistema è organizzato come segue:

## A: PAGINA INIZIALE [HOME]:

si accede al sistema mediante inserimento di "User Name" e "Password".

|                                                                                                    | A                                                                                                    |
|----------------------------------------------------------------------------------------------------|----------------------------------------------------------------------------------------------------|
| 🖓 🗜 🎸 👘 Questionario di un caso notificat                                                                                                    | o d'epatite virale acuta                                                                                                    |
| User Name:                                                                                                    |                                                                                                    |
| December                                                                                                    |                                                                                                    |
| Password                                                                                                    |                                                                                                    |
| Log In                                                                                                    |                                                                                                    |
|                                                                                                    |                                                                                                    |
| A partire dal 2019 è stato introdotto un nuovo strumento all'i                                                                                                    | nterno della sorveglianza SEIEVA per tener                                                                                                    |
| i parare dal 2015 e stato indicate annacio scamento an                                                                                                    | neerno dena sorvegnanza serevn per tener                                                                                                    |
| conto di una infezione/malattia emergente come l'epatite E.                                                                                                    |                                                                                                    |
| conto di una infezione/malattia emergente come l'epatite E.<br>I razionale di questa scelta è che l'epatite E è una patologia n                                                                                                    | on ancora pienamente conosciuta ma sempre                                                                                                    |
| conto di una infezione/malattia emergente come l'epatite E.<br>I razionale di questa scelta è che l'epatite E è una patologia n<br>più rilevante a livello dei Paesi europei, nei quali stanno aume                                                                                                    | on ancora pienamente conosciuta ma sempre<br>ntando le diagnosi di casi autoctoni. Per quest                                                                                                    |
| conto di una infezione/malattia emergente come l'epatite E.<br>I razionale di questa scelta è che l'epatite E è una patologia n<br>più rilevante a livello dei Paesi europei, nei quali stanno aume<br>motivo, all'interno della sorveglianza SEIEVA, si è ritenuto util                                                                                                    | on ancora pienamente conosciuta ma sempre<br>ntando le diagnosi di casi autoctoni. Per quest<br>e approfondire le conoscenze su questo tipo d                                                                                                    |
| conto di una infezione/malattia emergente come l'epatite E.<br>I razionale di questa scelta è che l'epatite E è una patologia n<br>più rilevante a livello dei Paesi europei, nei quali stanno aume<br>motivo, all'interno della sorveglianza SEIEVA, si è ritenuto util<br>epatite.                                                                                                    | on ancora pienamente conosciuta ma sempre<br>ntando le diagnosi di casi autoctoni. Per quest<br>e approfondire le conoscenze su questo tipo d                                                                                                    |
| conto di una infezione/malattia emergente come l'epatite E.<br>I razionale di questa scelta è che l'epatite E è una patologia n<br>più rilevante a livello dei Paesi europei, nei quali stanno aume<br>motivo, all'interno della sorveglianza SEIEVA, si è ritenuto util<br>epatite.<br>Ciò comporterà l'utilizzo di 2 diversi questionari:                                                                                                    | on ancora pienamente conosciuta ma sempre<br>ntando le diagnosi di casi autoctoni. Per quest<br>e approfondire le conoscenze su questo tipo d                                                                                                    |
| conto di una infezione/malattia emergente come l'epatite E.<br>I razionale di questa scelta è che l'epatite E è una patologia n<br>più rilevante a livello dei Paesi europei, nei quali stanno aume<br>motivo, all'interno della sorveglianza SEIEVA, si è ritenuto util<br>epatite.<br>Ciò comporterà l'utilizzo di 2 diversi questionari:<br>1. Questionario SEIEVA (standard), per tutti i casi di epatit                                                                                                    | on ancora pienamente conosciuta ma sempre<br>ntando le diagnosi di casi autoctoni. Per quest<br>e approfondire le conoscenze su questo tipo d<br>e acuta A, B, C, Delta e sconosciuta                                                                                                    |
| conto di una infezione/malattia emergente come l'epatite E.<br>Il razionale di questa scelta è che l'epatite E è una patologia n<br>biù rilevante a livello dei Paesi europei, nei quali stanno aume<br>motivo, all'interno della sorveglianza SEIEVA, si è ritenuto util<br>epatite.<br>Ciò comporterà l'utilizzo di 2 diversi questionari:<br>1. Questionario SEIEVA (standard), per tutti i casi di epatit<br>2. Questionario Epatite E (nuovo), per tutti i casi di epatit                                                                                                    | on ancora pienamente conosciuta ma sempre<br>ntando le diagnosi di casi autoctoni. Per quest<br>e approfondire le conoscenze su questo tipo d<br>e acuta A, B, C, Delta e sconosciuta<br>acuta E                                                                                                 |
| conto di una infezione/malattia emergente come l'epatite E.<br>I razionale di questa scelta è che l'epatite E è una patologia n<br>più rilevante a livello dei Paesi europei, nei quali stanno aume<br>motivo, all'interno della sorveglianza SEIEVA, si è ritenuto util<br>epatite.<br>Ciò comporterà l'utilizzo di 2 diversi questionari:<br>1. Questionario SEIEVA (standard), per tutti i casi di epatit<br>2. Questionario Epatite E (nuovo), per tutti i casi di epatite<br>Per maggiori informazioni contattare il gruppo di coordiname                                                                                                    | on ancora pienamente conosciuta ma sempre<br>ntando le diagnosi di casi autoctoni. Per quest<br>e approfondire le conoscenze su questo tipo d<br>e acuta A, B, C, Delta e sconosciuta<br>acuta E<br>nto SEIEVA 📨 - 🥒 (06/4990 4162-4169)                                                         |
| conto di una infezione/malattia emergente come l'epatite E.<br>I razionale di questa scelta è che l'epatite E è una patologia ne<br>più rilevante a livello dei Paesi europei, nei quali stanno aume<br>motivo, all'interno della sorveglianza SEIEVA, si è ritenuto util<br>epatite.<br>Ciò comporterà l'utilizzo di 2 diversi questionari:<br>1. Questionario SEIEVA (standard), per tutti i casi di epatit<br>2. Questionario Epatite E (nuovo), per tutti i casi di epatite<br>Per maggiori informazioni contattare il gruppo di coordinamen                                                                                                    | on ancora pienamente conosciuta ma sempre<br>ntando le diagnosi di casi autoctoni. Per quest<br>e approfondire le conoscenze su questo tipo d<br>e acuta A, B, C, Delta e sconosciuta<br>acuta E<br>nto SEIEVA Z - 2 (06/4990 4162-4169)                                                         |
| tonto di una infezione/malattia emergente come l'epatite E.<br>I razionale di questa scelta è che l'epatite E è una patologia ni<br>più rilevante a livello dei Paesi europei, nei quali stanno aume<br>motivo, all'interno della sorveglianza SEIEVA, si è ritenuto util<br>epatite.<br>Ciò comporterà l'utilizzo di 2 diversi questionari:<br>1. Questionario SEIEVA (standard), per tutti i casi di epatit<br>2. Questionario Epatite E (nuovo), per tutti i casi di epatit<br>Per maggiori informazioni contattare il gruppo di coordinamen<br>O<br>Guida alla Piattaforma web SEIEVA                                                                                                    | on ancora pienamente conosciuta ma sempre<br>ntando le diagnosi di casi autoctoni. Per quest<br>e approfondire le conoscenze su questo tipo d<br>e acuta A, B, C, Delta e sconosciuta<br>acuta E<br>nto SEIEVA S - 2 (06/4990 4162-4169)                                                         |
| conto di una infezione/malattia emergente come l'epatite E.<br>I razionale di questa scelta è che l'epatite E è una patologia no<br>più rilevante a livello dei Paesi europei, nei quali stanno aume<br>motivo, all'interno della sorveglianza SEIEVA, si è ritenuto util<br>epatite.<br>Ciò comporterà l'utilizzo di 2 diversi questionari:<br>1. Questionario SEIEVA (standard), per tutti i casi di epatit<br>2. Questionario Epatite E (nuovo), per tutti i casi di epatite<br>Per maggiori informazioni contattare il gruppo di coordinamen                                                                                                    | on ancora pienamente conosciuta ma sempre<br>ntando le diagnosi di casi autoctoni. Per quest<br>e approfondire le conoscenze su questo tipo d<br>e acuta A, B, C, Delta e sconosciuta<br>acuta E<br>nto SEIEVA 💌 - 🥒 (06/4990 4162-4169)                                                         |
| <ul> <li>conto di una infezione/malattia emergente come l'epatite E.</li> <li>I razionale di questa scelta è che l'epatite E è una patologia moli rilevante a livello dei Paesi europei, nei quali stanno aume motivo, all'interno della sorveglianza SEIEVA, si è ritenuto util epatite.</li> <li>Ciò comporterà l'utilizzo di 2 diversi questionari: <ol> <li>Questionario SEIEVA (standard), per tutti i casi di epatite</li> <li>Questionario Epatite E (nuovo), per tutti i casi di epatite</li> </ol> </li> <li>Per maggiori informazioni contattare il gruppo di coordinamento el Guida alla Piattaforma web SEIEVA <sup>[2]</sup> <ul> <li>Scheda di adesione <sup>[2]</sup></li> <li>Epatite acuta A, B, C, Delta, sconosciuta</li> </ul> </li> </ul> | on ancora pienamente conosciuta ma sempre<br>ntando le diagnosi di casi autoctoni. Per quest<br>e approfondire le conoscenze su questo tipo d<br>e acuta A, B, C, Delta e sconosciuta<br>acuta E<br>nto SEIEVA S - (06/4990 4162-4169)<br>Epatite acuta E                                        |
| tonto di una infezione/malattia emergente come l'epatite E.<br>I razionale di questa scelta è che l'epatite E è una patologia ni<br>più rilevante a livello dei Paesi europei, nei quali stanno aume<br>motivo, all'interno della sorveglianza SEIEVA, si è ritenuto util<br>epatite.<br>Ciò comporterà l'utilizzo di 2 diversi questionari:<br>1. Questionario SEIEVA (standard), per tutti i casi di epatit<br>2. Questionario Epatite E (nuovo), per tutti i casi di epatite<br>Per maggiori informazioni contattare il gruppo di coordinamen                                                                                                    | on ancora pienamente conosciuta ma sempre<br>ntando le diagnosi di casi autoctoni. Per quest<br>e approfondire le conoscenze su questo tipo d<br>e acuta A, B, C, Delta e sconosciuta<br>acuta E<br>nto SEIEVA I - (06/4990 4162-4169)<br>Epatite acuta E<br>• Protocollo sorveglianza epatite E |

## B: PAGINA ELENCO SCHEDE [HOME > ELENCO SCHEDE]:

appaiono immediatamente le informazioni relative all'utente e lo stato dei questionari. In questa pagina sono presenti le funzioni per le attività di inserimento di una nuova scheda, la gestione delle schede già inserite, la produzione di statistiche e l'esportazione dati. Ciascuna funzione è descritta in dettaglio nelle sezioni successive.

| ATTVTO R. | UPERIOR DI SANT                                          |                        | Questic           | onario di u  | <b>S</b><br>In caso |                     | V/             | epatite vi             | irale acuta        | Luser155     | <table-of-contents> ASL</table-of-contents> | C⇒ Lo | gOut      |
|-----------|----------------------------------------------------------|------------------------|-------------------|--------------|---------------------|---------------------|----------------|------------------------|--------------------|--------------|---------------------------------------------|-------|-----------|
| Home >    | Elenco schede                                            |                        |                   |              |                     |                     |                |                        |                    |              |                                             |       |           |
|           |                                                          |                        | La Questionario S | SEIEVA (epa  | NUO<br>tite A, B,   | Va s(<br>, C, Delta | che<br>a e unk | da<br><sup>nown)</sup> | 🖹 Scheda Epatite E |              |                                             |       |           |
|           |                                                          |                        |                   | -            | Sche                | de a                | aper           | rte                    |                    |              |                                             |       |           |
| ID        | N°caso                                                   | A                      | 5L                | Data         | Mal.                | Nome                | Età            | Sesso                  | Comune             | Tipo Epatiti | stato                                       | Apri  | Canc      |
| 60010     | 26                                                       | IS                     | s                 | 09/13        | 2/2019              | A.B.                | 30             | F                      | Roma               | А            |                                             |       | ×         |
| E1177     | 1                                                        | IS                     | S                 | 16/13        | 2/2019              | C.D.                | 40             | M                      | Roma               | E            |                                             |       | ×         |
| 60007     | 2                                                        | IS                     | S                 | 11/12        | 2/2019              | E.F.                | 50             | M                      | Roma               | B            |                                             | -     | ×         |
| E1169     | 1                                                        | 15                     | s<br>s            | 28/1         | 1/2019              | G.T.                | 38             | F                      | Roma               | E            | AA<br>M                                     |       | Ŷ         |
| 59976     | 19                                                       | IS                     | s                 | 13/1         | 1/2019              | S.T.                | 55             | M                      | Roma               | B            |                                             |       | ×         |
|           | Ricerca per data Nessuno Avvia la Ricerca                | Resetta i p            | arametri          | •            | Da                  |                     |                |                        |                    |              |                                             |       |           |
| 599       | 46 48                                                    | ISS                    | 20/11/2019        | T. A.        | 58                  | M                   |                | Roma                   | a 05/12/201        | 9            | В                                           | R     | port<br>고 |
| E11       | 64 99999                                                 | ISS                    | 10/08/2019        | B. D.        | 83                  | F                   |                | Roma                   | a 26/11/201        | 9            | Е                                           | ć     | 3         |
| E11       | 61 999                                                   | ISS                    | 10/08/2019        | G. S.        | 65                  | М                   |                | Roma                   | a 22/11/201        | 9            | Е                                           | (     | ₽         |
| 579       | 71 1048                                                  | ISS                    | 25/10/2018        | L. I.        | 29                  | F                   |                | Roma                   | a 16/11/201        | 8            | С                                           |       | Å         |
| E         | Statistiche<br>nno: 2020<br>Sportazione c<br>Data Inizio | ¢<br>lati<br>ĵ al Data | Report<br>Fine    | Esporta File | e di Testo          | D Esp               | porta Fi       | le di Testo (B         | Epatite E)         |              |                                             |       |           |
| a         | Illegati                                                 | PDF)                   |                   | Tracciat     | o record            | Epat.E              | (PDF)          |                        |                    |              |                                             |       |           |

## **PRIMA DI INIZIARE**

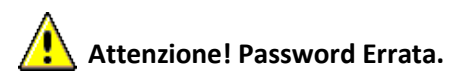

Il sistema blocca l'accesso al sito dopo 5 tentativi di inserimento consecutivi di password errata.

Lo scopo è quello di tutelare il login casuale da utenti non autorizzati. Consigliamo già dal primo messaggio di errore, di verificare la correttezza dei dati identificativi, controllando Username e Password nella comunicazione ricevuta inizialmente dall'ISS. In caso di blocco sarà necessario contattare l'ISS per chiedere di riattivare l'accesso al sistema.

|                    | Questionario d           | SEIEVA               | virale acuta |
|--------------------|--------------------------|----------------------|--------------|
| 4                  | User Name:               |                      | )            |
|                    | Password:                |                      |              |
|                    |                          | Log In               |              |
| r login attempt wa | s not successful. Please | Log in<br>try again. |              |

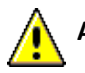

Attenzione! Inattività superiore a 20 minuti.

In caso di **inattività superiore a 20 minuti il sistema chiuderà automaticamente la sessione,** in questo caso l'utente dovrà accedere di nuovo al sistema.

# A - PAGINA INIZIALE PER L'ACCESSO ALLA PIATTAFORMA SEIEVA

Per accedere alla Piattaforma SEIEVA l'utente deve attivare il browser che ha a disposizione e collegarsi al seguente indirizzo:

## http://www.iss.it/site/seieva

| CODSERVATIONAL STUDY OF Protocol ISS           | T-001 - Windows Internet Explorer |
|------------------------------------------------|-----------------------------------|
| COO - (http://www.iss.it/Site/Seieva)          |                                   |
| 😪 🎄 🏉 Observational Study of Protocol ISS T-00 | 1 6                               |

#### Viene visualizzata la pagina iniziale.

|                                                                                                    | Questionario di un caso notificat                                                                                                    | o u eparite vilale acuta                                                                                                    |
|----------------------------------------------------------------------------------------------------|----------------------------------------------------------------------------------------------------|----------------------------------------------------------------------------------------------------|
|                                                                                                    | User Name:                                                                                                    |                                                                                                    |
|                                                                                                    | Password:                                                                                                    |                                                                                                    |
|                                                                                                    | Log In                                                                                                    |                                                                                                    |
| A                                                                                                    |                                                                                                    |                                                                                                    |
| A partire dal 20'                                                                                                    | 19 è stato introdotto un nuovo strumento all                                                                                                    | interno della sorveglianza SEIEVA per tener                                                                                                    |
| conto di una infe                                                                                                    | ezione/maiattia emergente come repatite E.                                                                                                    | on ancora nienamento conosciuta <del>un eserci</del>                                                                                                    |
| conto di una infe<br>Il razionale di qu<br>più rilevante a liu<br>motivo, all'interi<br>epatite.                                                                                              | ezionermalattia emergente come repatte e.<br>esta scelta è che l'epatite E è una patologia r<br>vello dei Paesi europei, nei quali stanno aumo<br>no della sorveglianza SEIEVA, si è ritenuto uti                                                                                                    | ion ancora pienamente conosciuta ma sempre<br>entando le diagnosi di casi autoctoni. Per quest<br>le approfondire le conoscenze su questo tipo d                                                                                                    |
| conto di una infe<br>Il razionale di qu<br>più rilevante a li<br>motivo, all'interi<br>epatite.<br>Ciò comporterà                                                                             | esta scelta è che l'epatite E è una patologia r<br>vello dei Paesi europei, nei quali stanno aum<br>no della sorveglianza SEIEVA, si è ritenuto ut<br>l'utilizzo di 2 diversi questionari:                                                                                                    | ion ancora pienamente conosciuta ma sempre<br>entando le diagnosi di casì autoctoni. Per quest<br>le approfondire le conoscenze su questo tipo d                                                                                                    |
| ll razionale di qu<br>più rilevante a li<br>motivo, all'interr<br>epatite.<br>Ciò comporterà<br>1. Questiona<br>2. Questiona                                                                  | esta scelta è che l'epatite Come repatite c.<br>vello dei Paesi europei, nei quali stanno aum<br>no della sorveglianza SEIEVA, si è ritenuto ut<br>l'utilizzo di 2 diversi questionari:<br>ario SEIEVA (standard), per tutti i casi di epatit<br>ario Epatite E (nuovo), per tutti i casi di epatit                                                                                                    | ion ancora pienamente conosciuta ma sempre<br>entando le diagnosi di casi autoctoni. Per quest<br>le approfondire le conoscenze su questo tipo d<br>e acuta A, B, C, Delta e sconosciuta<br>e acuta E                                                             |
| Il razionale di qu<br>più rilevante a li<br>motivo, all'intern<br>epatite.<br>Ciò comporterà<br>1. Questiona<br>2. Questiona                                                                  | esta scelta è che l'epatite E è una patologia r<br>vello dei Paesi europei, nei quali stanno aumo<br>no della sorveglianza SEIEVA, si è ritenuto uti<br>l'utilizzo di 2 diversi questionari:<br>ario SEIEVA (standard), per tutti i casi di epatit<br>ormazioni contattare il gruppo di coordiname                                                                                                    | ion ancora pienamente conosciuta ma sempre<br>entando le diagnosi di casi autoctoni. Per quest<br>le approfondire le conoscenze su questo tipo d<br>te acuta A, B, C, Delta e sconosciuta<br>e acuta E<br>nto SEIEVA S - 2 (06/4990 4162-4169)                    |
| Il razionale di qu<br>più rilevante a li<br>motivo, all'interr<br>epatite.<br>Ciò comporterà<br>1. Questiona<br>2. Questiona<br>Per maggiori inf                                              | esta scelta è che l'epatite E è una patologia r<br>vello dei Paesi europei, nei quali stanno aumo<br>no della sorveglianza SEIEVA, si è ritenuto uti<br>l'utilizzo di 2 diversi questionari:<br>ario SEIEVA (standard), per tutti i casi di epati<br>ario Epatite E (nuovo), per tutti i casi di epatit<br>ormazioni contattare il gruppo di coordiname                                                                                                    | ion ancora pienamente conosciuta ma sempre<br>entando le diagnosi di casi autoctoni. Per quest<br>le approfondire le conoscenze su questo tipo d<br>e acuta A, B, C, Delta e sconosciuta<br>e acuta E<br>nto SEIEVA S - 2 (06/4990 4162-4169)                     |
| Il razionale di qu<br>più rilevante a li<br>motivo, all'interr<br>epatite.<br>Ciò comporterà<br>1. Questiona<br>2. Questiona<br>Per maggiori inf<br>Guida al                                  | esta scelta è che l'epatite E è una patologia r<br>vello dei Paesi europei, nei quali stanno aumo<br>no della sorveglianza SEIEVA, si è ritenuto ut<br>l'utilizzo di 2 diversi questionari:<br>ario SEIEVA (standard), per tutti i casi di epati<br>rio Epatite E (nuovo), per tutti i casi di epatit<br>ormazioni contattare il gruppo di coordiname<br>Ila Plattaforma web SEIEVA <sup>Co</sup>                                                              | ion ancora pienamente conosciuta ma sempre<br>entando le diagnosi di casi autoctoni. Per quest<br>le approfondire le conoscenze su questo tipo d<br>te acuta A, B, C, Delta e sconosciuta<br>e acuta E<br>nto SEIEVA S - 2 (06/4990 4162-4169)                    |
| I razionale di qu<br>più rilevante a li<br>motivo, all'interri<br>apatite.<br>Ciò comporterà<br>1. Questiona<br>2. Questiona<br>Per maggiori inf<br>Co<br>Guida al<br>Scheda<br>Epatite acuta | esta scelta è che l'epatite E è una patologia r<br>vello dei Paesi europei, nei quali stanno aum<br>no della sorveglianza SEIEVA, si è ritenuto ut<br>l'utilizzo di 2 diversi questionari:<br>ario SEIEVA (standard), per tutti i casi di epati<br>urio Epatite E (nuovo), per tutti i casi di epatit<br>ormazioni contattare il gruppo di coordiname<br>Illa Piattaforma web SEIEVA <sup>CA</sup><br>di adesione <sup>CA</sup><br>A, B, C, Delta, sconoscluta | ion ancora pienamente conosciuta ma sempre<br>entando le diagnosi di casi autoctoni. Per quest<br>le approfondire le conoscenze su questo tipo d<br>te acuta A, B, C, Delta e sconosciuta<br>e acuta E<br>nto SEIEVA S - 2 (06/4990 4162-4169)<br>Epatite acuta E |

L'accesso al sistema è consentito solo agli utenti abilitati che hanno precedentemente richiesto (vedi Scheda di Adesione) e ricevuto dall'ISS il codice identificativo (User Name) e la relativa Password.

Inserire Username e Password per accedere alla Piattaforma SEIEVA e cliccare sul pulsante "Log In". Una volta che l'utente è stato riconosciuto dal sistema come utente abilitato viene presentata la pagina Elenco schede.

# **B - PAGINA ELENCO SCHEDE**

In questa pagina appaiono le informazioni relative all'utente, lo stato dei questionari inseriti, e le funzioni per generare statistiche descrittive, per l'esportazione dei dati e dei relativi tracciati record.

Questa pagina è suddivisa in 6 sezioni in relazione alle funzioni disponibili:

- 1) Inserire nuova scheda: avvia la procedura per l'inserimento dei dati relativi ad un nuovo caso;
- 2) Schede aperte: visualizza l'elenco e lo stato dei questionari inseriti e non ancora inviati al database SEIEVA, permette inoltre di entrare nella scheda per l'aggiornamento dei dati.
- 3) Schede chiuse: visualizza l'elenco dei questionari inviati e che sono entrati a far parte del database SEIEVA; il contenuto delle schede di questa sezione non può essere più modificato, ma solo visualizzato. Una eventuale necessità di modifica va richiesta all'amministratore del sistema, che può provvedere a sbloccare la scheda per renderla nuovamente modificabile.
- 4) Statistiche: produce e visualizza un report descrittivo dei dati selezionati;
- 5) Esportazione dati: attiva la procedura di esportazione dei dati verso il proprio sistema;
- 6) Allegati: visualizza i tracciati record dei file esportabili con la funzione precedente.

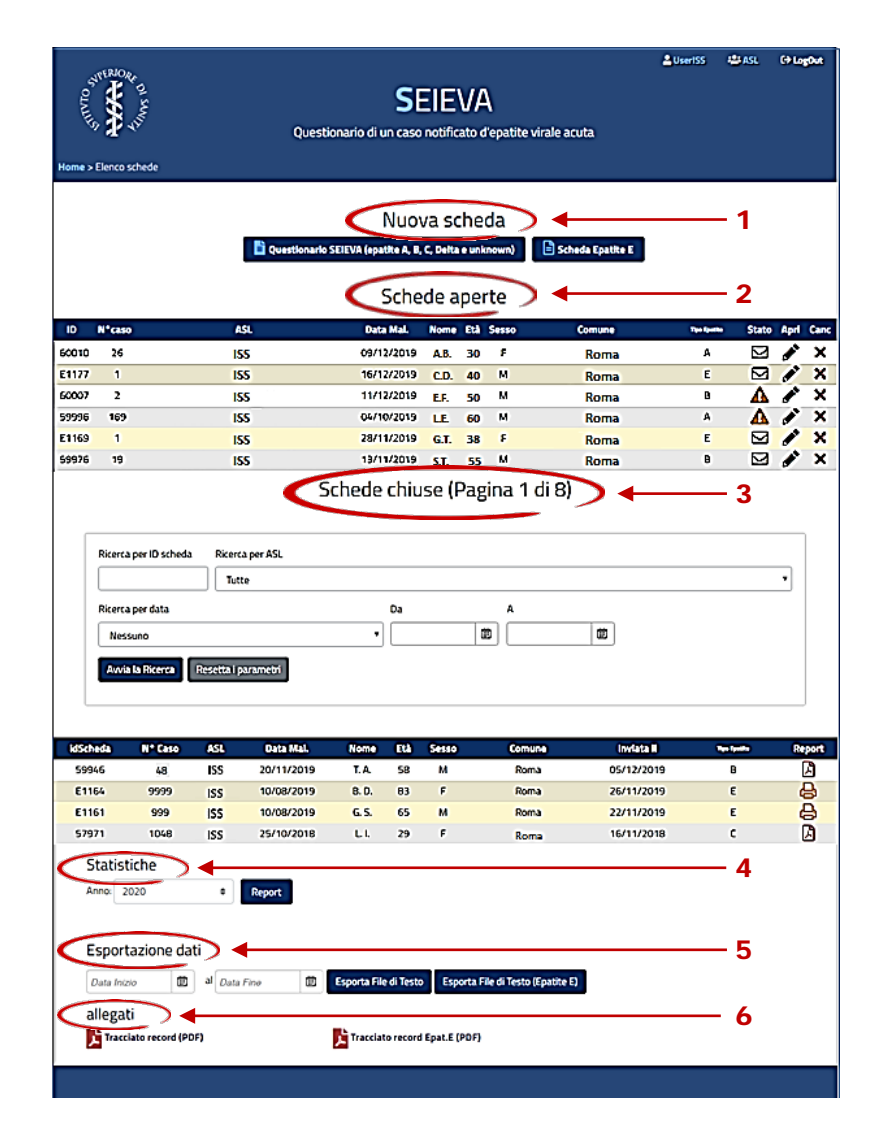

## SEZIONE B1 – INSERIRE NUOVA SCHEDA

Nella prima sezione si avvia la procedura per l'inserimento dei dati. Cliccando sul pulsante "Questionario SEIEVA (epatite A, B C, Delta e unknown)", si avrà accesso alla pagina che riproduce il questionario cartaceo SEIEVA standard (ALLEGATO 1) e consente l'inserimento dei dati. Da gennaio 2020 per le epatiti di tipo E è previsto l'inserimento dei dati mediante una scheda specifica a cui si accede cliccando sul pulsante "Scheda Epatite E" (ALLEGATO 2).

| Home > Elenco schede | SEIEVA<br>Questionario di un caso notificato d'epatite virale acuta | 🚢 UserISS | ASL | C→ LogOut |
|----------------------|---------------------------------------------------------------------|-----------|-----|-----------|
|                      | NUOVA SCheda                                                        | ←         |     |           |

## **MODALITÀ DI INSERIMENTO**

Le modalità di inserimento dei dati all'interno della scheda sono le seguenti:

#### - INSERIMENTO DI TESTO LIBERO

L''inserimento avviene mediante digitazione sulla tastiera di testo libero

Es.: Cognome(iniziale): r Nome(iniziale): c

#### - INSERIMENTO MEDIANTE ELENCO

Il pulsante "Visualizza Elenco" posto sulla destra di alcuni campi, introduce in una schermata dove, attraverso una serie di filtri o campi di ricerca, è possibile selezionare l'informazione desiderata.

Per una corretta compilazione di questi campi occorre selezionare la risposta all'interno di uno specifico elenco proposto dal sistema.

Es.: Cittadinanza:

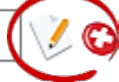

Cliccando sul pulsante "Seleziona" posto alla destra dell'informazione di nostro interesse, il sistema provvede a trasferirla nel campo di destinazione.

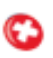

Nel caso in cui sia necessario cancellare l'informazione dal campo cliccare sul tasto "Svuota il campo" posto alla destra dello stesso.

| Cittadinanza: | Italia |        |
|---------------|--------|--------|
|               |        | $\sim$ |

#### - INSERIMENTO MEDIANTE CALENDARIO

| <br>- CA - L |  |
|--------------|--|
|              |  |
|              |  |
| - Inded      |  |
|              |  |

L'inserimento delle date all'interno della scheda avviene mediante il pulsante "Calendario", situato alla destra di ogni campo data.

#### - INSERIMENTO MEDIANTE MENÙ A TENDINA

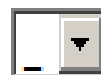

Alcuni campi prevedono l'inserimento mediante il "Menù a Tendina". Cliccando sulla freccia posta a destra è possibile selezionare da un elenco predefinito, l'informazione che si intende inserire. Per una corretta compilazione di questi campi occorre selezionare la

risposta all'interno dello specifico menù proposto dal sistema.

### **CAMPI IDENTIFICATIVI**

Alcuni campi necessitano di particolare attenzione, in quanto identificativi di ciascuna scheda all'interno del sistema:

#### - IDENTIFICATIVO SCHEDA

Ad ogni scheda viene attribuito dal sistema un **codice di identificazione univoco (idScheda**) che identifica la scheda all'interno del sistema. Questo codice numerico dovrà essere **trascritto dall'operatore sul questionario cartaceo**, e sarà utilizzato per le eventuali comunicazioni tra l'ISS e l'operatore.

| Home > Scheda 44803     | SEIEVA<br>Questionario di un caso notificato d'epatite virale acuta                        | ≗UserISS #≗tASL C <b>⇒LogOut</b>                   |
|-------------------------|--------------------------------------------------------------------------------------------|----------------------------------------------------|
|                         | Identificativo scheda 44803                                                                |                                                    |
|                         | Salva scheda X Annulla                                                                     |                                                    |
| A.S.L. 🛛 📝 🕲 REGIONE: - | NCA Istituto Superiore di Sanità QUESTIONAR<br>Rep. Epid. Clinica e Linee Guida DI EPATITE | IO DI UN CASO NOTIFICATO<br>IVIRALE ACUTA (SEIEVA) |
|                         | A.S.L Regione                                                                              | Numero Caso   _ _ _                                |

#### - ASL

E' necessario selezionare dall'elenco delle ASL che aderiscono al sistema quella da cui proviene il questionario.

#### - DATA INTERVISTA

Il sistema propone la data in cui si inserisce la scheda come data intervista. Nel caso in cui questa sia diversa da quella di compilazione della scheda cartacea, inserire la data corretta riportata sul questionario.

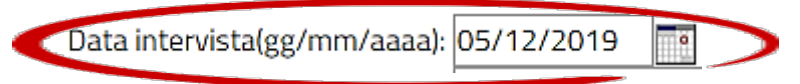

## **C**AMPI OBBLIGATORI

La raccolta dati prevede come requisito minimo di validità della scheda alcuni campi obbligatori. Ciascuna scheda, per essere inviata al database SEIEVA, deve contenere obbligatoriamente le seguenti informazioni:

- ASL di provenienza;
- numero caso attribuito dalla ASL;
- iniziali del soggetto;
- età;
- sesso;
- data di inizio della malattia;
- risultati dei test di laboratorio utili per stabilire il tipo di epatite.

Nel caso in cui sia assente almeno una di queste informazioni la scheda, anche se inserita, non potrà essere inviata al database SEIEVA.

## DOPO L'INSERIMENTO

#### - SALVA

Terminato l'inserimento della scheda le informazioni saranno salvate cliccando sul pulsante "Salva" in fondo alla pagina di inserimento:

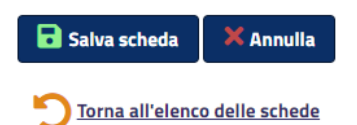

La sessione scade dopo 20 minuti di inattività. Per evitare di perdere le modifiche apportate dall'ultimo salvataggio della scheda, si consiglia di salvare il lavoro con frequenza.

#### - TORNA ALL'ELENCO SCHEDE

Al termine dell'inserimento e del salvataggio dei dati si può tornare alla pagina iniziale cliccando sul pulsante "Torna all'elenco Schede"

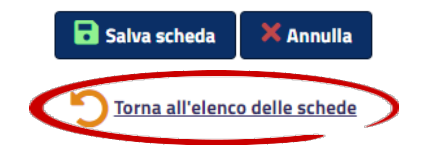

## SEZIONE B2 - SCHEDE APERTE

In questa sezione è visualizzato l'elenco e lo stato delle schede inserite e non ancora inviate al database SEIEVA.

| "OLANY<br>Home > | Elenco schede | Q         | SE<br>uestionario di un caso        | EIE              | V/A<br>ato d | l<br>epatite v         | irale acuta        | Luser155  | ₩ ASL                     | ()<br>() | ţŎı <b>t</b> |
|------------------|---------------|-----------|-------------------------------------|------------------|--------------|------------------------|--------------------|-----------|---------------------------|----------|--------------|
|                  |               | E Questio | NUON<br>nario SEIEVA (epatite A, B, | /a sc<br>C Delta | hec<br>• unk | ja<br><sup>rown)</sup> | E Scheda Epatite E |           | 1                         |          |              |
|                  |               |           | Sche                                | oe a             | per          |                        |                    |           | <b>\</b>                  |          |              |
| ID               | N°caso        | ASL       | Data Mai.                           | Nome             | 84           | Sesso                  | Comune             | The Sheet | <ul> <li>State</li> </ul> | Apri     | Canc         |
| 60010            | 26            | 155       | 09/12/2019                          | A.B.             | 30           | F                      | Roma               | A         |                           | 1        | ×            |
| E1177            | 1             | ISS       | 16/12/2019                          | C.D.             | 40           | м                      | Roma               | E         |                           | 1        | ×            |
| 60007            | 2             | ISS       | 11/12/2019                          | E.F.             | 50           | м                      | Roma               | 8         |                           | 1        | ×            |
| 59996            | 169           | ISS       | 04/10/2019                          | LE.              | 60           | м                      | Roma               | A         | Δ                         | 1        | ×            |
| E1169            | 1             | ISS       | 28/11/2019                          | G.T.             | 38           | 5                      | Roma               | E         |                           | 1        | ×            |
| 59976            | 19            | ISS       | 13/11/2019                          | 5.T.             | 55           | м                      | Roma               | 8         |                           |          | ×            |

#### CONTROLLO DI QUALITÀ / VALIDAZIONE DEI DATI INSERITI

Durante la funzione di salvataggio che segue l'inserimento dei dati, il sistema controlla la correttezza della scheda. L'esito di tale controllo è riportato nel campo "**Stato**" con due possibili modalità:

|       | Schede aperte |     |            |      |     |       |        |           |       |      |      |
|-------|---------------|-----|------------|------|-----|-------|--------|-----------|-------|------|------|
| 1D    | N*caso        | ASL | Data Mal.  | Nome | Età | Sesso | Comune | Testjuste | Stato | Apri | Canc |
| 60010 | 26            | ISS | 09/12/2019 | A.B. | 30  | F     | Roma   | A         | M     | 1    | ×    |
| E1177 | 1             | ISS | 16/12/2019 | C.D. | 40  | M     | Roma   | E         |       | 1    | ×    |
| 60007 | 2             | ISS | 11/12/2019 | E.F. | 50  | м     | Roma   | B         |       | 1    | ×    |
| 59996 | 169           | ISS | 04/10/2019 | LE.  | 60  | м     | Roma   | A         | Δ     | 1    | ×    |
| E1169 | 1             | ISS | 28/11/2019 | G.T. | 38  | 5     | Roma   | E         |       | 1    | ×    |
| 59976 | 19            | 155 | 13/11/2019 | 5.T. | 55  | м     | Roma   | B         |       |      | ×    |

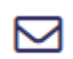

La correttezza dei dati inseriti sarà confermata dalla presenza del pulsante "**Invia scheda**". Ciò indica che la scheda è corretta e quindi pronta per essere inviata al database SEIEVA. Cliccando sul pulsante la scheda passerà dalla sezione **Schede aperte** alla sezione **Schede chiuse**.

|       |        |     | Sche       | de a | pe  | rte   |        |          |       |      |      |
|-------|--------|-----|------------|------|-----|-------|--------|----------|-------|------|------|
| ID    | N°caso | ASL | Data Mai.  | Nome | ELA | Sesso | Comune | Testerne | Stato | Apri | Canc |
| 60010 | 26     | ISS | 09/12/2019 | A.B. | 30  | F     | Roma   | A        |       | 1    | x    |
| E1177 | 1      | ISS | 16/12/2019 | C.D. | 40  | м     | Roma   | E        |       | )    | ×    |
| 60007 | 2      | ISS | 11/12/2019 | E.F. | 50  | м     | Roma   | B        | A     | 1    | ×    |
| 59996 | 169    | ISS | 04/10/2019 | LE.  | 60  | м     | Roma   | A        |       | 1    | ×    |
| E1169 | 1      | ISS | 28/11/2019 | G.T. | 38  | 5     | Roma   | E        |       | 1    | ×    |
| 59976 | 19     | ISS | 13/11/2019 | 5.T. | 55  | м     | Roma   | 8        |       |      | x    |

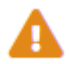

Nel caso invece in cui siano rilevati errori nelle informazioni inserite, apparirà il segnale di errore per la scheda in questione.

|        |        |     | Sche       | de a | pe  | rte   |        |        |       |      |      |
|--------|--------|-----|------------|------|-----|-------|--------|--------|-------|------|------|
| ID     | N°caso | ASL | Data Mal.  | Nome | ELA | Sesso | Comune | Tester | Stato | Apri | Ganc |
| 60010  | 26     | 155 | 09/12/2019 | A.B. | 30  | F     | Roma   | A      |       | 1    | x    |
| E1177  | 1      | ISS | 16/12/2019 | C.D. | 40  | M     | Roma   | E      |       | 1    | ×    |
| 60007  | 2      | ISS | 11/12/2019 | E.F. | 50  | м     | Roma   | B      |       | 1    | ×    |
| \$9996 | 169    | ISS | 04/10/2019 | LE.  | 60  | м     | Roma   | A      |       | 1    | x    |
| E1169  | 1      | ISS | 28/11/2019 | G.T. | 38  |       | Roma   | E      |       | 1    | ×    |
| 59976  | 19     | ISS | 13/11/2019 | 5.T. | 55  | м     | Roma   | B      |       |      | ×    |

Per visualizzare la natura dell'errore e procedere con la correzione sarà necessario cliccare sul pulsante **Apri** posto alla destra del segnale di errore.

Il sistema aprirà la scheda richiesta, dove all'inizio della pagina, immediatamente dopo l'Identificativo scheda, sarà visualizzata la descrizione dell'errore (numero della domanda) e l'azione da compiere per la sua correzione.

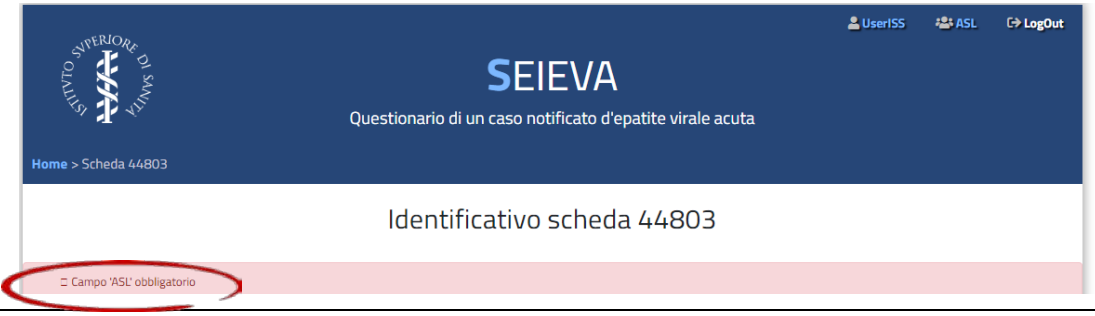

I messaggi di errore relativi alla compilazione della scheda sono comunque visualizzati anche durante la fase di inserimento dei dati nella parte iniziale della scheda, subito dopo il salvataggio. Dopo aver effettuato le correzioni e salvato la scheda, la correttezza dei dati inseriti sarà confermata dalla presenza del pulsante "Invia scheda" nell'elenco delle Schede aperte.

|           |     | Sche       | de a | pe | rte   |        |             |       |      |      |
|-----------|-----|------------|------|----|-------|--------|-------------|-------|------|------|
| ID Nºcaso | ASL | Data Mal.  | Nome | EM | Sesso | Comune | The Spatter | Stato | Apri | Canc |
| 60010 26  | 155 | 09/12/2019 | A.B. | 30 | F     | Roma   | A (         |       | 2º   | x    |

Cliccando sul pulsante la scheda passerà dalla sezione Schede aperte alla sezione Schede chiuse.

## Νοτα

L'inserimento dei dati nel database SEIEVA generalmente avviene in un periodo successivo all'intervista e può essere effettuato da una persona diversa dall'intervistatore. In questo caso la persona che si occupa dell'inserimento dei dati potrebbe non essere in grado di risolvere immediatamente gli errori che si possono presentare (ad es.: manca l'età del soggetto; manca un risultato di laboratorio, non è chiaro il nome del farmaco, ecc). Sarà quindi necessario contattare l'intervistatore che ha compilato la scheda e recuperare il dato errato o mancante (ad es.: consultare la cartella clinica, registro ecc.) per poi procedere con la correzione e l'invio della scheda nella sezione **Schede chiuse**.

# SEZIONE B3 – SCHEDE CHIUSE

In questa sezione è possibile visualizzare l'elenco delle schede chiuse, ovvero inserite e inviate al database SEIEVA.

|          |                 |             | S          | chede | chiu | isepp | agina 1 di 8) |            |             |        |
|----------|-----------------|-------------|------------|-------|------|-------|---------------|------------|-------------|--------|
| Ricerc   | a per ID scheda | Ricero      | ta per ASL |       |      |       |               |            |             | _      |
|          |                 | Tut         | te         |       |      |       |               |            |             | -      |
| Ricerc   | a per data      |             |            |       | Da   |       | A             |            |             |        |
| Nes      | suno            |             |            | •     |      |       | 100           | 1 COL      |             |        |
| Anvi     | a la Ricerca    | Resetta i p | parametri  |       |      |       |               |            |             |        |
| ldScheda | N* Caso         | ASL         | Oata Mal.  | Nome  | Età  | Sesso | Comune        | invista II | Tex Spatter | Report |
| 59946    | 48              | ISS         | 20/11/2019 | T.A.  | 58   | м     | Roma          | 05/12/2019 | 8           | А      |
| E1164    | 9999            | ISS         | 10/08/2019 | 8. D. | 83   | F     | Roma          | 26/11/2019 | E           | 8      |
| E1161    | 999             | ISS         | 10/08/2019 | G. S. | 65   | м     | Roma          | 22/11/2019 | E           | 8      |
| 57971    | 1048            | ISS         | 25/10/2018 | L.I.  | 29   | F     | Roma          | 16/11/2018 | c           | A      |

Le schede chiuse possono essere visualizzate, ma non potranno più essere modificate o integrate con altri dati, quindi si suggerisce di effettuare l'invio della scheda nel database SEIEVA quando si è certi che la scheda non necessiti di ulteriori trattamenti.

Attraverso alcuni campi di ricerca è possibile selezionare le schede che vogliamo visualizzare.

|                                                                                                    |         |     | So         | hede  | chiu | ise (P | agina 1 di 8) |            |           |        |
|----------------------------------------------------------------------------------------------------|---------|-----|------------|-------|------|--------|---------------|------------|-----------|--------|
| Ricerca per ID scheda Ricerca per ASL<br>Tutte • •<br>Ricerca per data Da A<br>Nessuno • 1 10 10<br>Arvia la Ricerca Resetta   purametri |         |     |            |       |      |        |               |            |           | •      |
| ldScheda                                                                                                    | N* Caso | ASL | Data Mal.  | Nome  | Eth  | Sesso  | Comune        | inviata A  | Nya Ipaka | Report |
| 59946                                                                                                    | 48      | ISS | 20/11/2019 | T.A.  | 58   | м      | Roma          | 05/12/2019 | 8         | A      |
| E1164                                                                                                    | 9999    | ISS | 10/08/2019 | 8. D. | 83   | F      | Roma          | 26/11/2019 | E         | 8      |
| E1161                                                                                                    | 999     | ISS | 10/08/2019 | G. S. | 65   | м      | Roma          | 22/11/2019 | Ε         | 8      |
| 57971                                                                                                    | 1048    | ISS | 25/10/2018 | L.L.  | 29   | F      | Roma          | 16/11/2018 | c         | A      |

Per le informazioni raccolte utilizzando la scheda SEIEVA tradizionale, cliccando sul pulsante posto alla destra di ciascuna scheda sotto la colonna **Report** è possibile visualizzare e/o stampare le schede in formato PDF.

Per le informazioni raccolte utilizzando la scheda dell'Epatite E, cliccando sul pulsante posto alla destra di ciascuna scheda sotto la colonna **Report** è possibile aprire una pagina web con un report in html preparato per la stampa.

|       |                                                                       |          | 9                                    | Schede | chiu | ise (P | agina 1 di 8 | )          |              |        |
|-------|-----------------------------------------------------------------------|----------|--------------------------------------|--------|------|--------|--------------|------------|--------------|--------|
|       | Ricerca per ID sch<br>Ricerca per data<br>Nessuno<br>Avvia la Ricerca | eda Rice | erca per ASL<br>lutte<br>I parametri | •      | Da   |        | A<br>(111)   |            |              | •      |
| idSch | eda Nº Caso                                                           | ASL      | Oata Mal.                            | Nome   | Età  | Sesso  | Comune       | inviata II | Tips Speller | Report |
| 5994  | 6 48                                                                  | ISS      | 20/11/2019                           | T.A.   | 58   | м      | Roma         | 05/12/2019 | 8            |        |
| E116  | i 9999                                                                | ISS      | 10/08/2019                           | 8. D.  | 83   | F      | Roma         | 26/11/2019 | E            | B      |
| E116  | 51 999                                                                | ISS      | 10/08/2019                           | G. S.  | 65   | м      | Roma         | 22/11/2019 | E            | B      |
| 5797  | 1048                                                                  | ISS      | 25/10/2018                           | LL     | 29   | F      | Roma         | 16/11/2018 | c            | A      |

# SEZIONE B4 – STATISTICHE

Il sistema prevede la possibilità di produrre un semplice report, composto da tabelle e grafici, per descrivere la distribuzione dei casi di epatite della propria ASL o della propria Regione per l'**anno di diagnosi** selezionato attraverso lo specifico menù a tendina proposto.

| Esportazione dati |  |
|-------------------|--|
| Data Inizio       |  |
| allegati          |  |
|                   |  |

Il report, una volta visualizzato, potrà essere stampato o salvato sul proprio computer (in formato pdf), utilizzando i comandi previsti dal browser utilizzato.

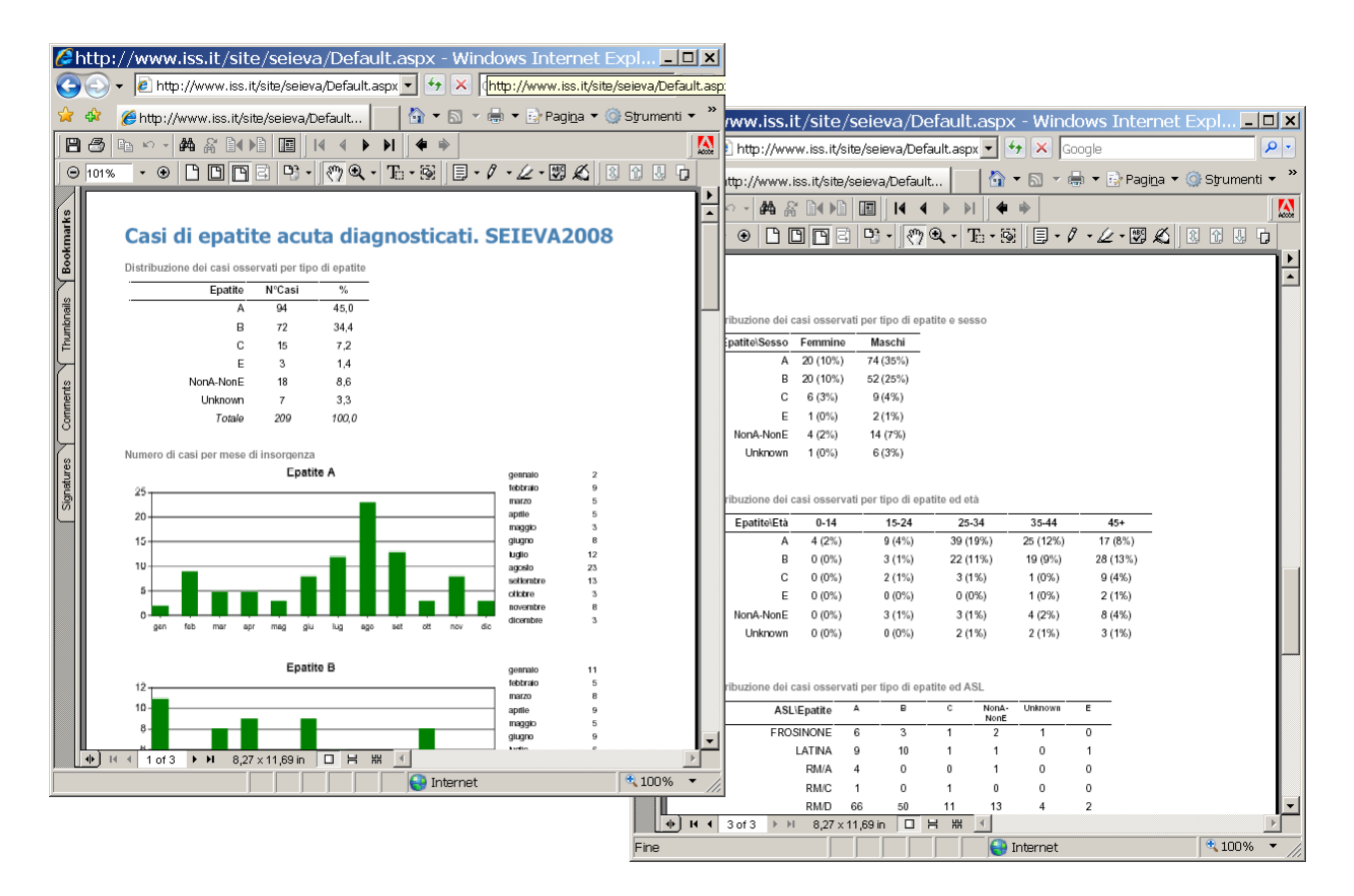

Nel caso in cui si abbia la necessità di produrre analisi più approfondite sarà comunque possibile scaricare i dati di propria pertinenza come illustrato nel paragrafo successivo.

## SEZIONE B5 – ESPORTAZIONE DEI DATI

Il sistema prevede la possibilità di esportare i dati verso il proprio sistema, nel formato testo (txt). Ogni utente sarà in grado di scaricare i dati provenienti dalla propria ASL o dalla propria Regione.

| Statistiche                |                                                         |  |
|----------------------------|---------------------------------------------------------|--|
| Anno: 2020                 |                                                         |  |
| Espertazione dati          |                                                         |  |
|                            |                                                         |  |
| Data Inizio 💼 al Data Fine | Esporta File di Testo Esporta File di Testo (Epatite E) |  |
| allegati                   |                                                         |  |
| Tracciato record (PDF)     | Tracciato record Epat.E (PDF)                           |  |
|                            |                                                         |  |
|                            |                                                         |  |
|                            |                                                         |  |

E' possibile scaricare i dati relativi ad un determinato periodo di tempo selezionando le date nei campi calendario proposti, altrimenti il sistema esporterà tutti i dati raccolti fino alla data odierna.

L'esportazione dei dati si avvia cliccando sul pulsante **Esporta File di Testo**. Apparirà una finestra "Download del file" dove si dovrà cliccare sul pulsante **Salva**. Nella successiva finestra **Salva con nome** sarà possibile scegliere dove registrare il file e modificare o accettare il nome proposto dal sistema (ExportSeieva.txt).

| Apertura di ExportS   | eieva.txt                             |                        | >   | <               |                          |              |
|-----------------------|---------------------------------------|------------------------|-----|-----------------|--------------------------|--------------|
| È stato scelto di ap  | orire:                                |                        |     |                 |                          |              |
| ExportSeiev           | va.txt                                |                        |     |                 |                          |              |
| tipo: Text Do         | ocument (48,2 kB)                     | )                      |     |                 |                          |              |
| da: https://v         | v3.iss.it                             |                        |     |                 |                          |              |
|                       | Conserire il nome de                  | el file da salvare     |     |                 |                          | ×            |
| Che cosa deve far     | ← → ~ ↑ 🗸                             | > Questo PC > Download |     | √ <sup>0</sup>  | Cerca in Download        | Ą            |
| ○ <u>A</u> prirlo con | Organizza 🔻 N                         | uova cartella          |     |                 |                          | ::: • ?      |
| <u> </u>              | 🗸 💻 Questo PC                         |                        | ^ N | lome            | ^                        | Ultima modif |
| Da ora in av          | > 📃 Desktop                           |                        |     | Nessun elemento | o corrisponde ai criteri | di ricerca.  |
|                       | > 🔮 Documenti                         |                        |     |                 |                          |              |
|                       | 🖶 Download                            |                        |     |                 |                          |              |
|                       | > 📰 Immagini                          |                        |     |                 |                          |              |
|                       | > 🁌 Musica                            |                        |     |                 |                          |              |
|                       | > 🧊 Oggetti 3D                        |                        |     |                 |                          |              |
|                       | > 📑 Video                             |                        | ~ < |                 |                          | >            |
|                       | Nome file:                            | ExportSeieva.txt       |     |                 |                          | ~            |
|                       | Salva come:                           | Text Document (*.txt)  |     |                 |                          | ~            |
|                       |                                       |                        |     |                 |                          |              |
|                       | <ul> <li>Nascondi cartelle</li> </ul> |                        |     |                 | Salva                    | Annulla      |

Le modalità di visualizzazione ed esportazione dei file dati può variare a seconda delle impostazioni relative al proprio browser.

## SEZIONE B6 – ALLEGATI

Nella sezione **Allegati** è presente in formato PDF il tracciato record della scheda SEIEVA standard e della scheda SEIEVA specifica per l'epatite E. I documenti sono strutturati in forma di tabella e descrivono, per tutte le informazioni contenute in ciascuna scheda, la struttura dei campi e gli eventuali sottocampi, il loro tipo, formato e codifica. Sono strumenti indispensabili per analizzare i dati eventualmente esportati nella sezione precedente.

| Statistiche                |                                                           |
|----------------------------|-----------------------------------------------------------|
|                            |                                                           |
|                            |                                                           |
|                            |                                                           |
| Esportazione dati          |                                                           |
| Data Inizia 🛱 al Data Fina | Esporta Filla di Tasta Esporta Filla di Tasta (Enatita Fi |
|                            | Esporta Pile di Testo Esporta Pile di Testo (cpatte c)    |
| allegati                   |                                                           |
| Tracciato record (PDF)     | Tracciato record Epat.E (PDF)                             |
|                            |                                                           |
|                            |                                                           |
|                            |                                                           |
|                            |                                                           |

E' possibile accedere ai documenti cliccando sul collegamento ipertestuale **Tracciato record (PDF)** o **Tracciato record Epat.E (PDF)**.

| Questionario SEIEVA                  |     | file "E         | mortSei     | eva.tx                                                             |                                              |                           |                   |             |                                                                                                    |  |  |  |  |
|--------------------------------------|-----|-----------------|-------------|--------------------------------------------------------------------|----------------------------------------------|---------------------------|-------------------|-------------|----------------------------------------------------------------------------------------------------|--|--|--|--|
| Domanda                              | N   | variabile       | formato     | codific                                                            | Tracciato Reco                               | ord file                  | "ExportSeid       | eva_E.txt"  |                                                                                                    |  |  |  |  |
| Utente                               | 1   | UserName        | testo       | identifi<br>dell'ute<br>inserite                                   | Questionario SEIEVA - Versione Dicembre 2019 |                           |                   |             |                                                                                                    |  |  |  |  |
| Identificativo scheda                | 2   | idScheda        | numerico    |                                                                    | Questionario SEIEVA                          | file "ExportSeieva E txt" |                   |             |                                                                                                    |  |  |  |  |
| Regione                              | 3   | Regione         | testo       | Descrizi                                                           | lomanda                                      | N                         | wariabile         | formato     | codifica                                                                                                    |  |  |  |  |
|                                      |     | Codast          | numerico    | Codifica                                                           | dantificazione scheda                        |                           | IdSchoda          | numerito    | counce                                                                                                    |  |  |  |  |
| Asl                                  |     | COURCE          | INGINE LACO | Salute                                                             | teriore scheda                               |                           | Regiona           | hamenco     | Descriptions                                                                                                    |  |  |  |  |
|                                      | 5   | asl             | testo       | Descrizi                                                           | regione                                      | 2                         | Regione           | testo       | Cedifica Ministra                                                                                                    |  |  |  |  |
| Ncaso                                | 6   | ncaso           | numerico    | and and                                                            | 151                                          | 3                         | codASL            | testo       | Codinca Ministero                                                                                                    |  |  |  |  |
| Data intervista                      | 7   | dataint         | data        | gg/mm/aa                                                           | OL .                                         | -                         | depAG             | Incho       | Descelainee                                                                                                    |  |  |  |  |
| Cognome (Initiale)                   | 8   | cognone         | testo       | -                                                                  | NEORMATIONI EUR CAEO                         |                           | Denost            | testo       | Descrizione                                                                                                    |  |  |  |  |
| some (iniziale)                      | 10  | ComunaCad       | testo       | Codifica                                                           | NPORMAZIONI SUCCISU                          | 1.0                       |                   | Laurana and | T Contraction of the second second se |  |  |  |  |
| Comune di domicilio abituale         | 10  | comunecod       | Testo       | Descript                                                           | 4umero Caso                                  | 5                         | NLASO             | numenco     |                                                                                                    |  |  |  |  |
|                                      | 12  | CircadinanzaCod | numerico    | Codifica                                                           | Jata intervista                              | 6                         | DATAINT           | data        | gg/mm/aaaa                                                                                                    |  |  |  |  |
| Cittadinanza                         | 12  | cittadinanya    | testo       | Descript                                                           | (iniziale)                                   | 7                         | NOME              | testo       |                                                                                                    |  |  |  |  |
| Da muanti anni vive in Italia        | 14  | anniitalia      | numerico    | Descrites                                                          | lognome (iniziale)                           | 8                         | COGNOME           | testo       |                                                                                                    |  |  |  |  |
| Età                                  | 15  | eta             | numerico    |                                                                    | esso                                         | 9                         | SESSO             | numerico    | 1=maschio;<br>2=femmina                                                                                                    |  |  |  |  |
| Sesso                                | 16  | 58350           | numerico    | 2=fennin                                                           | Jata di nascita                              | 12                        | DataNascita       | data        | gg/mm/aaaa                                                                                                    |  |  |  |  |
|                                      | 100 | 100000          | 1000 10000  | 9-missic                                                           |                                              | 13                        | rrom2001          | numerico    | Codifica ISTAT 2005                                                                                                    |  |  |  |  |
|                                      | 17  | AttivitaCod     | testo       | Codifica                                                           | Comune di domicilio abituale                 | 14                        | comuna            | Terto       | Descrizione                                                                                                    |  |  |  |  |
| Attivita                             | 1.0 | ann lui na      |             | ISTAT-13                                                           |                                              | 10                        | comune<br>wit2166 | numarico    | Codifica ISO 2166                                                                                                    |  |  |  |  |
|                                      | 18  | 81017318        | testo       | leanalfa                                                           | Jttadinanza                                  | 15                        | cittadioanaa      | terto       | Descritione                                                                                                    |  |  |  |  |
|                                      |     |                 |             | 2=elemen                                                           | ta ausanti soni ubat in Italia               | 10                        | Applitalia        | rumeriro    | CARSET COUNTRY                                                                                                    |  |  |  |  |
| Titolo studio più alto<br>conseguito | 19  | studioCod       | numerico    | 3=media<br>4=media<br>5=laurea<br>6=scuola<br>professi<br>9 o blar | itolo di studio                              | 18                        | StudioCod         | numerico    | 1=analfabeta;<br>2=elementare;<br>3=media inf.;<br>4=media sup.;<br>5=laurea;                                                                                                    |  |  |  |  |
|                                      | 20  | studio          | Testo       | Descrizi                                                           |                                              |                           |                   |             | 6=scuola profession<br>9 o blank=missing                                                                                                    |  |  |  |  |
|                                      | _   |                 |             |                                                                    |                                              | 19                        | Studio            | testo       | Descrizione                                                                                                    |  |  |  |  |
|                                      | _   |                 |             | _                                                                  | rofessione                                   | 20                        | AttivitaCod       | testo       | Codifica<br>ISTAT-ISFOL NUP05                                                                                                    |  |  |  |  |

Una volta visualizzato, potrà essere stampato o salvato sul proprio computer (in formato pdf), utilizzando i comandi previsti dal browser utilizzato.

# $\label{eq:allegato} \textbf{Allegato} \ \textbf{1} - \textbf{Q} \textbf{U} \textbf{e} \textbf{s} \textbf{tradizionale}$

| The Office of Strains | Istituto Superiore di Sanità                                | QUESTIONARIO DI UN<br>DI EPATITE VIRALE                                  | CASO NOTIFIC<br>ACUTA (SEIEV              | CAT<br>(A)     | 0                           | Trasc<br>       | crivere Identificativo (                  | Scheda<br>        | I           |
|-----------------------|-------------------------------------------------------------|--------------------------------------------------------------------------|-------------------------------------------|----------------|-----------------------------|-----------------|-------------------------------------------|-------------------|-------------|
|                       | A.S.L                                                       | Regione                                                                  |                                           | Nu             | umero Ca                    | so              |                                           |                   |             |
|                       | STRETTAMENTE<br>RISERVATO                                   | Si prega di dare uguale rilievo a<br>caselle o righe. Se il caso è di et | tutte le domande d<br>à inferiore a 15 an | e se<br>nni, i | egnare o so<br>intervistare | river<br>e insi | re la risposta nelle<br>eme ad un parente | appos<br>e o tuto | ite<br>ore. |
|                       | Data Intervista giorno                                      | nese anno                                                                |                                           | Сс             | ognome iniz                 | iale            | Nome inizial                              | •                 |             |
|                       | Comune di domicilio abituale                                |                                                                          |                                           |                | -                           |                 |                                           |                   |             |
|                       | Cittadinanza                                                | Se è di                                                                  | versa da "Italian                         | a", (          | da quanti a                 | nni v           | vive in Italia? anni                      | 1.1               |             |
|                       | Età III                                                     | Sesso 1 Maschio 2 Femm                                                   | ina                                       | Att            | tività                      |                 |                                           | _,,               |             |
|                       | Titolo di studio più alto conse                             | nuito (del capofamiglia, se il caso è                                    | minorenne)                                |                |                             |                 |                                           |                   |             |
|                       | IMPORTANTE                                                  | EFFETTUARE L'INTERVISTA II<br>Intervistare il paziente senza asp         | NUN CLIMA DI As                           | SSC<br>lab     | OLUTA RIS<br>oratorio da    | SER\<br>agg     | /ATEZZA.<br>jungere appena di             | sponib            | ili         |
| 1                     | Durante la sua malattia è dive                              | ntato giallo?                                                            |                                           | 1              | Si                          | 0               | No                                        | 8 N               | lon so      |
| 2                     | In che data è iniziata la malat                             | ia?                                                                      |                                           | aio            | molll                       | mes             | el I anno I I                             |                   |             |
| 3                     | E stato ospedalizzato per que                               | sta malattia?                                                            |                                           | 1              | <br>  Si                    | 0               | No                                        | 8 N               | lon so      |
| 3.2                   | Se Si, quanti giorni                                        | è rimasto in ospedale?                                                   |                                           | nio            | mill                        | Ц               |                                           | <u> </u>          |             |
| 0.0                   | DURANTE LE 6 SETTIN                                         | ANE PRIMA DELL'INIZIO DE                                                 |                                           | yiu<br>1:      | ···· []]                    |                 |                                           |                   |             |
| 4                     | Ha preso farmaci?                                           |                                                                          |                                           | 1              | Si                          | 0               | No                                        | 8 N               | lon so      |
| 4 a                   | Se Sì quali                                                 |                                                                          |                                           | Pe             | r quanto te                 | empo            | )? aiomil                                 |                   |             |
| 1.u                   | Se Si, quali                                                |                                                                          |                                           | Do             | r quanto te                 | mpo             | 2 niemil                                  | ·II               |             |
| 4.0                   | So Si, quali                                                |                                                                          |                                           | Do             | r quanto te                 | mpo             | ni gionni∟<br>2 sisesil                   | - <u>  </u>       |             |
| 4.0<br>4.d            | Se Si, quali                                                |                                                                          |                                           | Ге             | r quanto te                 | mpo             |                                           | -                 |             |
| 4.u                   | Se Si, quali                                                |                                                                          |                                           | Fe             | r quanto te<br>1 o:         | -mpc            | 0 giorni [                                |                   |             |
| 0                     | Ha consumato trutti di mare?                                |                                                                          |                                           |                | เย                          |                 | NO                                        |                   | ion so      |
| 5.a                   | Se Si, i frutti di mare                                     | e consumati erano tutti o in parte cri                                   | ıdı?                                      | 1              | Sî<br>1 - i                 | 0               | No                                        | 8 N               | lon so      |
| 6                     | Ha consumato frutti di bosco?                               |                                                                          |                                           | 1              | ] Si                        | 0               | No                                        | 8 N               | lon so      |
| 6.a                   | Se Sì, i frutti di boso                                     | o erano:                                                                 | 1 Congelati                               | 2              | Freschi                     | 3               | Entrambi                                  | 8 N               | lon so      |
| 7                     | Ha bevuto acqua di pozzo o d                                | li sorgente?                                                             |                                           | 1              | Si                          | 0               | No                                        | 8 N               | lon so      |
| 8                     | Ha trascorso almeno una o pi                                | u' notti fuori dalla sua città?                                          |                                           | 1              | Si                          | 0               | No                                        | 8 N               | lon so      |
| 8.a                   | Se Si, dove?                                                |                                                                          |                                           | Qı             | Jando giom                  | ∘∟              | mese                                      | anno 📘            |             |
| 9                     | Le è stata somministrata alme<br>l'epatite A?               | eno una dose di v <b>accino p</b> er                                     | 0 No 1                                    | 1 8            | δì, <mark>una d</mark> os   | e               | 2 Si, due dosi                            | 8 N               | lon so      |
| 9.a                   | Se Si: 1° dose                                              | - tipo vaccino                                                           | data                                      | gio            | mo 🔄 🔤                      | mes             | e anno                                    | _                 |             |
| 9.b                   | 2° dose                                                     | - tipo vaccino                                                           | data                                      | gio            | rno 🔄 🔤                     | mes             | e anno                                    |                   |             |
|                       | DURANTE I 6 MESI PRI                                        | MA DELL'INIZIO DELLA MALA                                                | TTIA:                                     |                |                             |                 |                                           |                   |             |
| 10                    | Ha avuto somministrazione di                                | sangue o di plasma?                                                      |                                           | 1              | Si                          | 0               | No                                        | 8 N               | lon so      |
| 11                    | Ha avuto somministrazione di<br>coagulazione, immunoglobuli | altri derivati del sangue (fattori dell<br>ne, etc.)?                    | а                                         | 1              | ] <mark>S</mark> i          | 0               | No                                        | 8 N               | lon so      |
| 12                    | Ha avuto interventi chirurgici (                            | compresa piccola chirurgia)?                                             |                                           | 1              | Si                          | 0               | No                                        | 8 N               | lon so      |
| 12.a                  | Se Si: Specificare il                                       | tipo di intervento:                                                      |                                           | 1              | Ambulate                    | oriale          | 2 Con ricove                              | ero               |             |
| 13                    | E' stato sottoposto ad endoso                               | opia?                                                                    |                                           | 1              | Si                          | 0               | No                                        | 8 N               | lon so      |
| 13.a                  | Se Si: Specificare il                                       | tipo di endoscopia:                                                      |                                           | 1              | Ambulate                    | oriale          | e 2 Con ricove                            | ero               |             |
| 14                    | E' stato ospedalizzato (incluso                             | Day Hospital)?                                                           |                                           | 1              | Si                          | 0               | No                                        | 8 N               | lon so      |
| 14.a                  | Se Si: Ospedale                                             | Reparto                                                                  |                                           | Qu             | Jando gioj                  | no              | mese                                      | anno              |             |
| 14.b                  | Ospedale                                                    | Reparto                                                                  |                                           | Qu             | Jando gior                  | no              |                                           | annol             |             |
| 14 c                  | Ospedale                                                    | Reparto                                                                  |                                           | Q              | Jando <i>dio</i>            | 70 I            |                                           | anno              |             |
| 15                    | Ha fatto uso di droghe?                                     |                                                                          |                                           | 1              | Si                          | 0               | _iiiii<br>No                              | 8 N               | lon so      |
| 15.2                  | Se Sì modalità di a                                         | ssunzione 1 endove                                                       | nosa 2 inala                              | zion           | ре <u>3</u> е               | ntrar           | nbe 4 altro                               |                   | lon so      |
| 15.b                  | Se Sì ha mai avuto                                          | contatti con un SERT?                                                    |                                           | 1              |                             |                 | No right                                  |                   | lon so      |
| 16                    | Ua avuto un trattamente dent                                |                                                                          |                                           |                |                             |                 | No                                        |                   | lon co      |
| 10                    | Ri à fatte i hushi alle areachia                            | a altra tina di niarcina?                                                |                                           |                | ] 01<br>] 03                |                 | No                                        |                   | ion so      |
| 17                    | or e ratio i buchi alle orecchie                            | o anto upo di piercing?                                                  |                                           |                | ່ວ່                         |                 |                                           | O N               | ION SO      |
| 18                    | Si e tatto un tatuaggio?                                    | •                                                                        |                                           | 1              | SI<br>  c:                  |                 | NO                                        | 8 N               | ion so      |
| 19                    | Le é stata praticata l'ago punt                             | ura?                                                                     |                                           | 1              | Si                          | 0               | No                                        | 8 N               | ion so      |
| 20                    | Si è rasato dal barbiere?                                   |                                                                          |                                           | 1              | Si                          | 0               | No                                        | 8 N               | lon so      |
| 21                    | E' stato dal callista o dal mani                            | cure?                                                                    |                                           | 1              | Si                          | 0               | No                                        | 8 N               | lon so      |

| Survey of Survey | Istituto Superiore di Sanità QUESTIONARIO DI UN<br>DI EPATITE VIRALE                                                                  | I CASO NOTIE<br>ACUTA (SEII         | FICATO<br>EVA)                  |                     |                  |               |                                                                                                    |  |  |  |
|------------------|----------------------------------------------------------------------------------------------------|-------------------------------------|---------------------------------|---------------------|------------------|---------------|----------------------------------------------------------------------------------------------------|--|--|--|
| 22               | E' stato emodializzato?                                                                                                    | 1                                   | Si                              | 0                   | lo               | 8             | Non so                                                                                                    |  |  |  |
| 23               | Le è stata somministrata almeno una dose di vaccino per l'epatite B                                                                   | ? 1<br>2<br>3                       | Si, una<br>Si, due<br>Si, tre d | dose<br>dosi<br>osi | 0 No             | 8             | Non so                                                                                                    |  |  |  |
| 23.a             | Se Si: 1° dose - tipo vaccino                                                                                                    | data gid                            | omo 🔄                           | mese                | anno             |               |                                                                                                    |  |  |  |
| 23.b             | 2° dose - tipo vaccino                                                                                                    | data                                | omo 🔄                           | mese                | anno             |               |                                                                                                    |  |  |  |
| 23.c             | 3° dose - tipo vaccino                                                                                                    | data                                | orno 🔄                          | mese                | anno             |               |                                                                                                    |  |  |  |
| 24               | Durante i 6 mesi prima dell'inizio della sua epatite un suo familiare, c<br>amico, compagno di scuola o di lavoro ha avuto l'epatite? | onvivente, 1                        | Sì                              | 0                   | lo               | 8             | Non so                                                                                                    |  |  |  |
| 24.a             | Se Sì, la loro malattia è iniziata meno di due mesi prima dell                                                                        | a sua? 1                            | Si                              | 0                   | lo               | 8             | Non so                                                                                                    |  |  |  |
| 25               | Ha un convivente o partner sessuale HBsAg (Antigene Australia) posi                                                                   | tivo? 1                             | Si                              | 0                   | lo               | 8             | Non so                                                                                                    |  |  |  |
| 25.a             | Se Si: Tipo di relazione                                                                                                    |                                     |                                 |                     |                  |               |                                                                                                    |  |  |  |
| 25.b             | Era a conoscenza che un componente della sua famiglia (o<br>partner) era portatore di HBsAg prima che Lei avesse l'epat               | il suo<br>te acuta?                 | Sì                              | 0                   | lo               | 8             | Non so                                                                                                    |  |  |  |
| 25.c             | Se Sì, perché non si era vaccinato?                                                                                                   | Se Si, perché non si era vaccinato? |                                 |                     |                  |               | Non ero sicuro dell'efficacia<br>Paura degli effetti collaterali<br>Non sapeva a quale struttura rivolgersi<br>Altro |  |  |  |
| 26               | Ha un convivente o partner sessuale anti-HCV positivo?                                                                                | 1                                   | Si                              | 0                   | lo               | 8             | Non so                                                                                                    |  |  |  |
| 27               | Ha un convivente tossicodipendente?                                                                                                   | 1                                   | Si                              | 0                   | lo               | 8             | Non so                                                                                                    |  |  |  |
| 28               | Durante i 6 mesi prima dell'inizio della sua malattia ha avuto partner                                                                | sessuali? 1                         | Si                              | 0                   | lo 7 Prefe       | risco non ri: | spondere                                                                                                    |  |  |  |
| 28.a             | Se Si, con quanti partner ha avuto rapporti sessuali?                                                                                 | N                                   | Partner n                       | naschili            |                  | minili        |                                                                                                    |  |  |  |
| 29               | Ha avuto un partner sessuale tossicodipendente negli ultimi 6 mesi?                                                                   | 1                                   | Si                              | 0                   | lo               | 8             | Non so                                                                                                    |  |  |  |
| 30               | Durante i 6 mesi prima dell'inizio della sua malattia ha avuto rapporti occasionali?                                                  | 1                                   | Si                              | 0 1                 | lo               | 8             | Non so                                                                                                    |  |  |  |
| 30.a             | Se Si, ha utilizzato il profilattico                                                                                                  | 1                                   | Sempre                          | 2 0                 | Occasionalme     | ente 3        | Mai                                                                                                    |  |  |  |
| 31               | Quante persone vivono nella sua casa, Lei incluso?                                                                                    | N                                   | Persone                         |                     |                  |               |                                                                                                    |  |  |  |
| 32               | Vi sono bambini che frequentano un asilo nido o una scuola materna?                                                                   | ) 1                                 | Si                              | 0                   | lo               | 8             | Non so                                                                                                    |  |  |  |
| 33               | E' donatore periodico di sangue?                                                                                                    | 1                                   | Si                              | 0                   | lo               | 8             | Non so                                                                                                    |  |  |  |
| 34               | In passato ha eseguito un test per l'HIV?                                                                                             | 1                                   | Si                              | 0                   | lo 7 Prefe       | risco non ri: | spondere                                                                                                    |  |  |  |
| 34.a             | Se Sì, è risultato positivo al test per l'HIV?                                                                                        | 1                                   | Si                              | 0                   | lo               | 8             | Non so                                                                                                    |  |  |  |
|                  | VALORI MASSIMI DEI SEGUENTI PARAMETRI DI LABORA                                                                                       | TORIO                               |                                 |                     |                  |               |                                                                                                    |  |  |  |
| 35               | AST ALT ALT ALT Bilirubina Totale                                                                                                    | ,    Bilirubir                      | a Diretta <u> </u>              | _ _                 | , <u>   </u> INR | <u> </u>      |                                                                                                    |  |  |  |
| 36               | RISULTATI DI LABORATORIO Data del prelievo di sangue                                                                                  | gio                                 |                                 | mese                | anno             |               |                                                                                                    |  |  |  |
| 37               | E' positivo per HBsAg?                                                                                                    | 1                                   | Si                              | 0                   | lo 8             | Non ric       | ercato                                                                                                    |  |  |  |
| 38               | E' positivo per IgM anti-HBc?                                                                                                    | 1                                   | Si                              | 0                   | lo 8             | Non ric       | ercato                                                                                                    |  |  |  |
| 39               | E' positivo per IgM anti-Epatite                                                                                                    | A? 1                                | Si                              | 0                   | lo 8             | Non ric       | ercato                                                                                                    |  |  |  |
| 40               | E' positivo per IgM anti-Delta?                                                                                                    | 1                                   | Si                              | 0                   | No 8             | Non ric       | ercato                                                                                                    |  |  |  |
| 41               | E' positivo per anti-HCV?                                                                                                    | 1                                   | Si                              | 0                   | No 8             | Non ric       | ercato                                                                                                    |  |  |  |
| 42               | E' positivo per HCV-RNA?                                                                                                    | 1                                   | Si                              | 0                   | lo 8             | Non ric       | ercato                                                                                                    |  |  |  |
| 42.a             | Se Si, live                                                                                                    | ello viremia                        |                                 |                     |                  | 1             |                                                                                                    |  |  |  |
| 43               | E' positivo per IgM anti-Epatite                                                                                                    | E? <u>1</u>                         | Si                              | 0                   | No <u>8</u>      | Non ric       | ercato                                                                                                    |  |  |  |
| 44               | DECORSO CLINICO Encetalopatia                                                                                                    | 1                                   | SI                              |                     | lo               | 8             | Non so                                                                                                    |  |  |  |
| 45               | Fulminante                                                                                                    | 1                                   | Si                              |                     | 10               | 8             | Non so                                                                                                    |  |  |  |
| 46               | Trapianto di fegato                                                                                                    | 1                                   | Si                              | 0                   | lo               | 8             | Non so                                                                                                    |  |  |  |
| 47               | Decesso                                                                                                    | 1                                   | Si                              | 0                   | lo               | 8             | Non so                                                                                                    |  |  |  |
| 47.a             | In caso di decesso indicare la data giorno   mese   a                                                                                 | nno <mark> _ </mark> Ca             | ausa inizia                     | le:                 |                  |               |                                                                                                    |  |  |  |
| 48               | Commenti:                                                                                                    |                                     |                                 |                     |                  |               |                                                                                                    |  |  |  |
|                  | Firma dell'intervistatore                                                                                                    | <u> </u>                            |                                 |                     |                  | Vers. Lu      | uglio 2014                                                                                                    |  |  |  |

# ALLEGATO 2 – QUESTIONARIO EPATITE E

| SIVERIORE                                 |           |           | SEIE       | EVA                                                          |  |  |  |  |
|-------------------------------------------|-----------|-----------|------------|--------------------------------------------------------------|--|--|--|--|
| Sched                                     | а ер      | idemi     | ologica pe | er la Sorveglianza dell'Epatite virale E                     |  |  |  |  |
| Regione                                   |           |           | ASL*       | Numero Caso                                                  |  |  |  |  |
| Data intervista:                          |           | (gg/mm/   | aaaa)      |                                                              |  |  |  |  |
| INFORMAZIONI SUL CASO                     |           |           |            | Trascrivere Identificativo Scheda                            |  |  |  |  |
| Nome (iniziale)*:   <br>Sesso*:           | o □ F     | emmina    |            | Cognome (iniziale)*:   <br>Data di nascita*     (gg/mm/aaaa) |  |  |  |  |
| Comune di domicilio abituale              |           |           |            |                                                              |  |  |  |  |
| Titala di studia (dal canafamiglia        |           | aso à mir |            | se e diversa da Tranana , da quanti anni vive in Italia []   |  |  |  |  |
| Professione (del capofamiglia, se         | e il caso | è minore  | enne)      |                                                              |  |  |  |  |
| QUADRO CLINICO DI ESORDI                  | 0         |           |            |                                                              |  |  |  |  |
| Data inizio sintomi*                      |           | (gg/mm/a  | aaa)       |                                                              |  |  |  |  |
| Presenza di sintomi*                      | 🗆 Sì      | O No      | Non so     |                                                              |  |  |  |  |
| Se Sì, quali:                             |           |           |            |                                                              |  |  |  |  |
| ittero                                    | 🗖 Sì      | 🗆 No      | 🗖 Non so   | diarrea 🛛 Sì 🖓 No 🖓 Non so                                   |  |  |  |  |
| febbre                                    | 🗆 Sì      | 🗆 No      | Non so     | urine scure 🛛 Sì 🗖 No 🗖 Non so                               |  |  |  |  |
| dolore addominale                         | 🗖 Sì      | D No      | Non so     | feci chiare 🛛 Sì 🗖 No 🗖 Non so                               |  |  |  |  |
| perdita appetito/peso                     | 🗆 Sì      |           | Non so     | mal di testa 🛛 Sì 🗍 No 💭 Non so                              |  |  |  |  |
| nausea                                    | 🗆 Sì      | D No      | Non so     | dolori articolari 🛛 Sì 🗆 No 🔹 Non so                         |  |  |  |  |
| vomito<br>altri sintomi (specificare)     | ⊔ Si      | L) No     | LI Non so  | astenia 🛛 Si 🗆 No 🗆 Non so                                   |  |  |  |  |
| Quadro clinico neurologico*               | I sì      |           | Non so     |                                                              |  |  |  |  |
| Co Ci quala:                              | 0.5       | 0.00      | 2 1001 30  |                                                              |  |  |  |  |
| se si, quale:<br>naralisi di Bell         | I sì      |           | Non so     | amiotrofia nevralgica 🗖 Sì 🗖 No 🗖 Non so                     |  |  |  |  |
| mielite trasversa acuta                   |           |           | Non so     | meningo-encefalite                                           |  |  |  |  |
| sindrome di Guillain-Barré                |           |           | Non so     | altro (specificare)                                          |  |  |  |  |
| Ricovero                                  | □ sì      |           | Non so     | Se Sì, durata della degenza (n. giorni) I I I                |  |  |  |  |
| Epatite fulminante                        | 🗆 Sì      |           | □ Non so   |                                                              |  |  |  |  |
| ANAMNESI                                  |           |           |            |                                                              |  |  |  |  |
| Gravidanza in corso*                      | 🗆 sì      | D No      | 🗆 Non so   | Se Sì, settimana di gestazione                               |  |  |  |  |
| Malattia epatica cronica                  | 🗖 Sì      | 🗆 No      | 🗆 Non so   |                                                              |  |  |  |  |
| Immunodepressione                         | 🗖 Sì      | 🗆 No      | Non so     |                                                              |  |  |  |  |
| Se sì, specificare la causa:              |           |           |            |                                                              |  |  |  |  |
| terap. immunosoppressive                  | 🗆 Sì      | 🗆 No      | 🗆 Non so   | HIV 🛛 Sì 🗖 No 🗖 Non so                                       |  |  |  |  |
| asplenia                                  | 🗖 Sì      | 🗆 No      | Non so     | diabete 🛛 Sì 🗖 No 🗖 Non so                                   |  |  |  |  |
| malnutrizione                             | 🗖 Sì      | 🗆 No      | Non so     | tumore 🛛 Sì 🗖 No 🗖 Non so                                    |  |  |  |  |
| trapianto di organo                       | _         | _         | -          |                                                              |  |  |  |  |
| o di midollo osseo<br>altro (specificare) | 🗆 Sì      | □ No      | Non so     | Se Sì, anno                                                  |  |  |  |  |
|                                           |           |           |            |                                                              |  |  |  |  |
|                                           | _         | _         |            |                                                              |  |  |  |  |
| Encefalopatia                             | 🗆 Sì      |           | Non so     |                                                              |  |  |  |  |
| Trapianto di fegato                       | 🗖 Sì      | 🗆 No      | Non so     |                                                              |  |  |  |  |
| Decesso*                                  | 🗖 Sì      | 🗆 No      | Non so     |                                                              |  |  |  |  |
| Se Sì: causa iniziale                     |           |           |            | data   (gg/mm/aaaa)                                          |  |  |  |  |
|                                           |           |           |            | ,,,                                                          |  |  |  |  |
|                                           |           |           |            |                                                              |  |  |  |  |
| campo obbligatorio                        |           |           |            | ISS - Versione novembre 2019                                 |  |  |  |  |
|                                           |           |           |            |                                                              |  |  |  |  |

| FATTORI DI RISCHIO ALIMENTARI (nei 2 mesi precedenti la malattia)            |              |                                |                    |                                                          |                                                                                                    |  |
|------------------------------------------------------------------------------|--------------|--------------------------------|--------------------|----------------------------------------------------------|----------------------------------------------------------------------------------------------------|--|
| Acqua non controllata (pozzo, sorgente)<br>Frutti di mare crudi o poco cotti | □ Sì<br>□ Sì | □ No □ Non so<br>□ No □ Non so | Se Si, quali:      | mitili (cozze)  fasolari  cannolicchi  ostriche  telline | <ul> <li>vongole</li> <li>datteri di mare</li> <li>capesante</li> <li>tartufi di mare</li> <li>altro</li> </ul> |  |
| Frutta fresca non lavata                                                     | 🗖 Sì         | 🗆 No 🗆 Non so                  | Se Sì, specificare |                                                          |                                                                                                    |  |
| Frutti di bosco surgelati                                                    | 🗖 Sì         | No Non so                      | Se Sì, quali:      | □ fragole<br>□ lamponi<br>□ frutti di bosco<br>□ altro   | □ mirtilli<br>□ ribes<br>o misti                                                                                |  |
| Verdura cruda non lavata                                                     | 🗖 Sì         | 🗆 No 🗆 Non so                  | Se Sì, specificare |                                                          |                                                                                                    |  |
| Carne di maiale cruda o poco cotta                                           | 🗖 Sì         | 🗆 No 🗖 Non so                  |                    |                                                          |                                                                                                    |  |
| Insaccati/salsicce di maiale non stagionati                                  | 🗖 Sì         | 🗆 No 🗖 Non so                  |                    |                                                          |                                                                                                    |  |
| Salsicce di fegato di maiale non stagionate                                  | 🗖 Sì         | 🗆 No 🗖 Non so                  |                    |                                                          |                                                                                                    |  |
| Carne di cinghiale cruda o poco cotta                                        | 🗖 Sì         | 🗆 No 🗖 Non so                  |                    |                                                          |                                                                                                    |  |
| Salsicce di cinghiale non stagionate                                         | 🗆 Sì         | 🗆 No 🗆 Non so                  |                    |                                                          |                                                                                                    |  |
| Carne di altra selvaggina cruda o poco cotta                                 | 🗆 Sì         | 🗆 No 🗆 Non so                  | Se Sì, specificare | animale                                                  |                                                                                                    |  |
| Carne cruda o poco cotta di altro animale                                    | 🗆 Sì         | 🗆 No 🗇 Non so                  | Se Sì, specificare | animale                                                  |                                                                                                    |  |
| Frattaglie                                                                   | 🗖 Sì         | 🗆 No 🗆 Non so                  |                    |                                                          |                                                                                                    |  |

ALTRI FATTORI DI RISCHIO (nei 2 mesi precedenti la malattia)

| Storia di viaggio<br>(una o più notti fuori dalla città di residenza abituale) | 🗆 Sì | 🗆 No 🗆 Non so |                      |             |              |
|--------------------------------------------------------------------------------|------|---------------|----------------------|-------------|--------------|
| Se Sì, dove                                                                    |      |               | dal                  | _al         | (gg/mm/aaaa) |
| Vive o lavora in una fattoria/allevamento                                      | 🗖 Sì | 🗆 No 🗖 Non so |                      |             |              |
| Pratica giardinaggio                                                           | 🗖 Sì | 🗆 No 🗖 Non so |                      |             |              |
| Ha un orto                                                                     | 🗖 Sì | 🗆 No 🗖 Non so |                      |             |              |
| Utilizza letame per concimare                                                  | 🗖 Sì | 🗆 No 🗖 Non so |                      |             |              |
| Pratica la caccia                                                              | 🗖 Sì | 🗆 No 🗖 Non so |                      |             |              |
| Ha animali domestici (cani, gatti, roditori)                                   | 🗖 Sì | 🗆 No 🗖 Non so | Se Sì, specificare _ |             |              |
| Ha animali da allevamento<br>(maiali, bovini, polli)                           | 🗆 Sì | 🗆 No 🗖 Non so | Se Sì, specificare _ |             |              |
| Ha contatti con soggetti che hanno avuto<br>la stessa diagnosi                 | 🗆 Sì | 🗆 No 🗖 Non so | Se Sì, indicare tipo | di rapporto |              |
| Trasfusione di sangue o emoderivati                                            | 🗖 Sì | 🗖 No 🗖 Non so |                      |             |              |

| DATI DI LABORATORIO                       | 0                           | Data prelievo      | (gg/mm/aaaa)                    |  |  |  |  |
|-------------------------------------------|-----------------------------|--------------------|---------------------------------|--|--|--|--|
| IgM anti-HEV*                             | Pos  Neg                    | lgG anti-HEV       | Des Deg Den ricercato           |  |  |  |  |
| HEV-RNA su siero*                         | 🗆 Pos 🗆 Neg 🗖 Non ricercato | HEV-RNA su feci*   | 🗆 Pos 🗖 Neg 🔲 Non ricercato     |  |  |  |  |
| Se RNA Positivo:                          | Genotipo                    |                    |                                 |  |  |  |  |
| Valori MASSIMI dei seguenti test ematici: |                             |                    |                                 |  |  |  |  |
|                                           | AST /GPT   _ _  UI/L        | Bilirubina totale  | ,   mg/dl                       |  |  |  |  |
|                                           | ALT / GOT     UI/L          | Bilirubina diretta | ,   mg/dl                       |  |  |  |  |
| Anti-HBc (totali)                         | D Pos D Neg D Non ricercato | IgM anti-HAV       | D Pos D Neg D Non ricercato     |  |  |  |  |
| IgM anti-HBc                              | 🗆 Pos 🗆 Neg 🗖 Non ricercato | Anti-HCV           | 🗆 Pos 🗆 Neg 🔲 Non ricercato     |  |  |  |  |
| HBsAg                                     | Pos  Neg  Non ricercato     | HCV-RNA            | Pos      Neg      Non ricercato |  |  |  |  |
| NOTE                                      |                             |                    |                                 |  |  |  |  |
| Intervistatore                            |                             |                    |                                 |  |  |  |  |
| * campo obbligatorio                      |                             |                    | ISS - Versione novembre 2019    |  |  |  |  |

# **C**ONTATTI

Ricordiamo che per qualunque chiarimento e informazione potete contattare:

Coordinamento SEIEVA seieva@iss.it

Maria Elena Tosti Tel 06 4990 4162 e-mail <u>mariaelena.tosti@iss.it</u>

Luigina Ferrigno Tel 06 4990 4158 e-mail <u>luigina.ferrigno@iss.it</u>

Simonetta Crateri Tel 06 4990 4169 e-mail <u>simonetta.crateri@iss.it</u>